**Dé** デネット

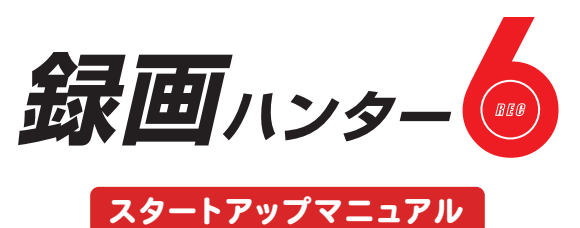

- シリアルナンバー

# DE-444(1)

シリアルナンバーは大切に保管してください。 本製品のサポートサービスをご利用 いただく際に、マイページにてシリアル ナンバーの入力が必要となります。 (シリアルナンバーは再発行はできません)

#### <目次>

| インストール方法         | 3 |
|------------------|---|
| 起動方法             | 3 |
| オンラインマニュアルのご案内   | 4 |
| 録画の操作手順5~1       | 4 |
| サポートサービスのご案内 裏表紙 | 扺 |

https://www.de-net.com

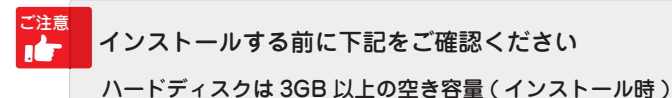

※上記以外にシステムドライブにデータ保存のための空き容量が 必要となります。

管理者権限について インストールは管理者として実行してください。 アプリケーションソフトの停止

インストールする前にウィルス対策ソフトなどの常駐ソフトや 他のアプリケーションを停止してください。

#### 1 パソコンに CD-ROM をセットします

パソコンに「録画ハンター6」のインストール ディスクをセットします。 画面に表示される案内にしたがってインス トールをおこなってください。

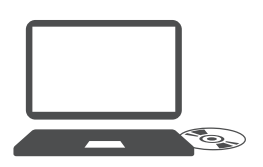

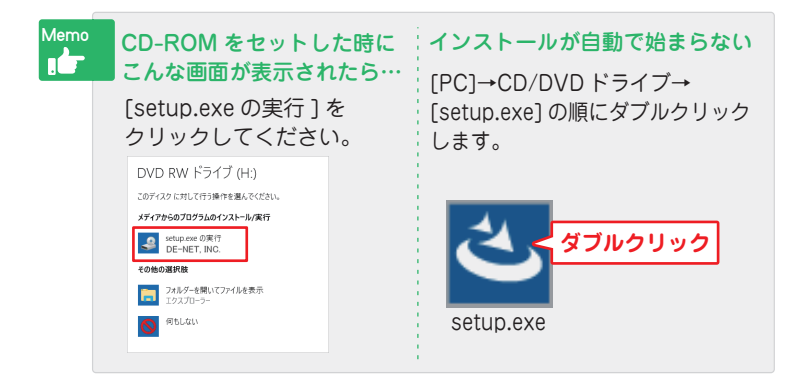

#### 2 「録画ハンター6」の インストールを始めます

右のような画面が自動で表示 されますので、内容を確認して 次へをクリックします。

### 3 使用許諾契約の内容を確認します

使用許諾契約書の内容を確認し、 「使用許諾契約の条項に同意し ます」をクリックして選択した 後、次へをクリックしてくだ さい。

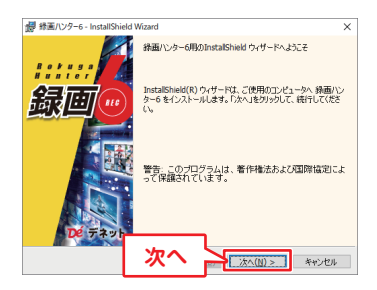

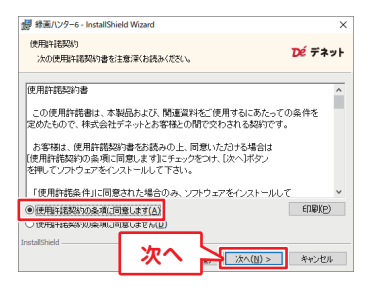

#### 4 インストール先を確認します

インストール先を変更する場合 は変更をクリックして、イン ストール先を選択してから、 次へをクリックしてください。 通常はインストール先を変更 しなくても問題はありません。

#### 5 インストールの設定内容を確認 します

インストール先等の情報が表示 されます。 確認を行い、インストールを クリックしてください。

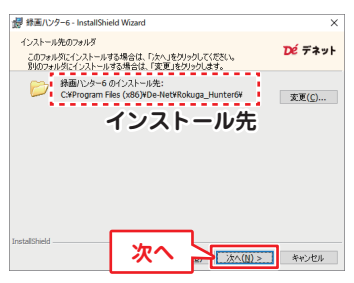

| # 録画ハンター6 - InstallShield Wizard                                        | ×        |
|-------------------------------------------------------------------------|----------|
| プログラムをインストールする準備ができました                                                  |          |
| ウィザードは、インストールを開始する準備ができました。                                             | DE TANF  |
| インストールの設定を参照したり変更する場合は、「戻る」を欠ックしてください。<br>リックすると、ウィザードを終了します。<br>現在の設定: | キャンセル」をク |
| セットアップ タイプ:                                                             |          |
| 標準                                                                      |          |
| インストール先フォルダ:                                                            |          |
| C#Program Files (x86)#De-Net#Rokuga_Hunter6#                            |          |
| ユーザ情報                                                                   |          |
| 名前:                                                                     |          |
| ZfI                                                                     |          |
| InstallShie                                                             |          |
|                                                                         | おいけれ     |
|                                                                         |          |

ユーザーアカウント制御が表示 された場合 はい ボタンをクリックして ください。

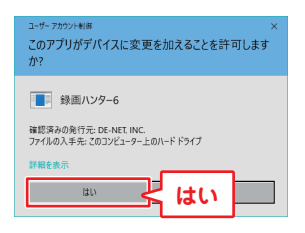

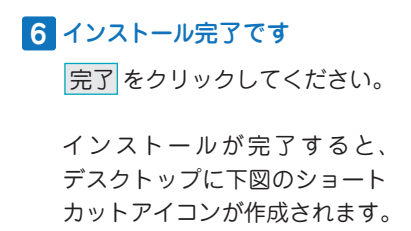

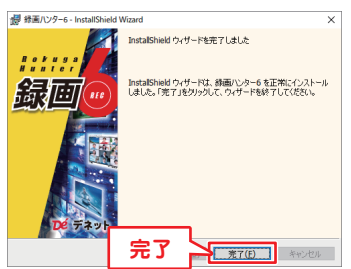

### ソフトの起動方法

インストールが完了しますと、デスクトップに下の様なショートカット アイコンができます。

アイコンをダブルクリックするとソフトが起動します。

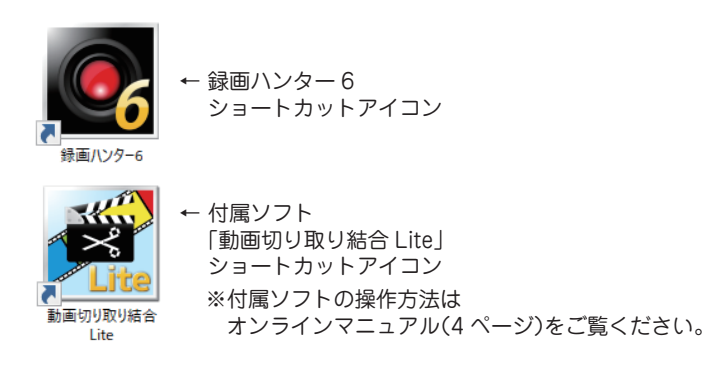

#### オンラインマニュアルのご案内

「録画ハンター 6」及び付属ソフトの詳しい操作方法は、 オンラインマニュアルをご覧ください。 ※オンラインマニュアルをご覧になるには、インターネット環境が必要です。

「録画ハンター 6」オンラインマニュアル URL

### https://www.de-net.com/manual/rokuga\_hunter6/

「ヘルプ」メニューから「マニュアル」を選択すると 「録画ハンター6」のオンラインマニュアルが表示されます。

| 🛃 録画ハンター6                                                 |                                           |                    | – 🗆 X     |
|-----------------------------------------------------------|-------------------------------------------|--------------------|-----------|
| 保存場所 画面(小)     ヘルプ       マニュアル       くある賃       アップデー     | <u>ショートカットキー</u><br>(M)<br>問(Q)<br>>情報(U) | 「ヘルプ」<br>→「マニュフ    | עוק       |
| 録画開始 パージョン                                                | 唐報(Ⅴ)                                     |                    |           |
| 保存種別<br><ul> <li>      ④ 録画(画面と音声)     〇 録音   </li> </ul> | (音声のみ)                                    | 範囲比率<br>設定なし 〇 4 : | 3 016:9   |
| 録画範囲 [サイズ] 幅 320 高さ                                       | 240 [位置] 左                                | 679 右 999 上        | L 0 下 240 |
|                                                           |                                           |                    |           |

「メイン画面」

| Memo | アップデート情報の確認方法                                                                           |
|------|-----------------------------------------------------------------------------------------|
|      | 「ヘルプ」メニューから「アップデート情報」を選択して<br>「録画ハンター6」のアップデート情報をご覧ください。<br>マイページから最新版プログラムをダウンロードできます。 |
|      | <ul> <li></li></ul>                                                                     |

### 録画の操作手順

### 1 ソフトを起動する前に

録画時に使用するマイクや web カメラ等の機器をパソコンに 接続してください。

### 2 録画したい映像などをパソコンに表示します

録画したい映像や画面をパソコン上に表示します。 録画例:動画サイト、ストリーミング放送、WEB限定配信、 オンライン会議・授業、パソコン上での操作手順など

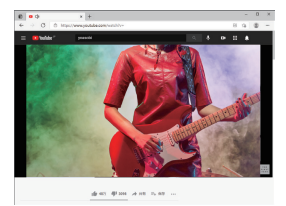

例:動画サイト

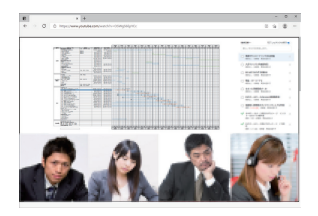

例:オンライン会議

3 「録画ハンター 6」を起動します

「録画ハンター 6」を起動します。 設定画面と録画フレームが表示されます。

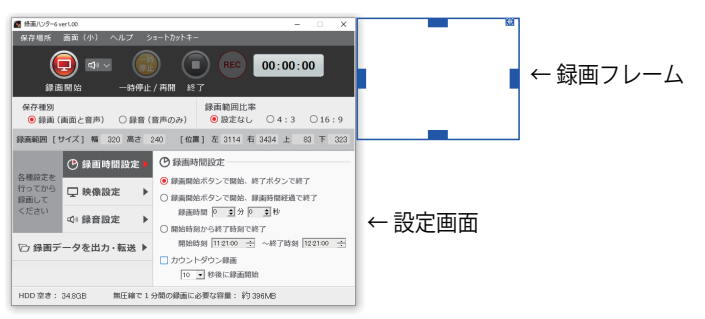

### 4 保存種別、録画範囲比率を選択します

### 保存種別 :「録画(画面と音声)」または「録音(音声のみ)」を 選択します。

録画範囲比率 :「設定なし」「4:3」「16:9」から選択します。

| ፼ 録画ハンタ−6                                                       | – 🗆 X                             |
|-----------------------------------------------------------------|-----------------------------------|
| 保存場所 画面(小) ヘルプ ショートカットキー                                        | -                                 |
|                                                                 | REC 00:00:00                      |
|                                                                 |                                   |
| 保存種別<br><ul> <li>      ● 録画(画面と音声)     ○ 録音(音声のみ)   </li> </ul> | 録画範囲比率<br>● 設定なし ○ 4 : 3 ○ 16 : 9 |

## 5 録画する位置とサイズを設定します

録画フレームの位置やサイズを調整し、録画範囲を設定します。

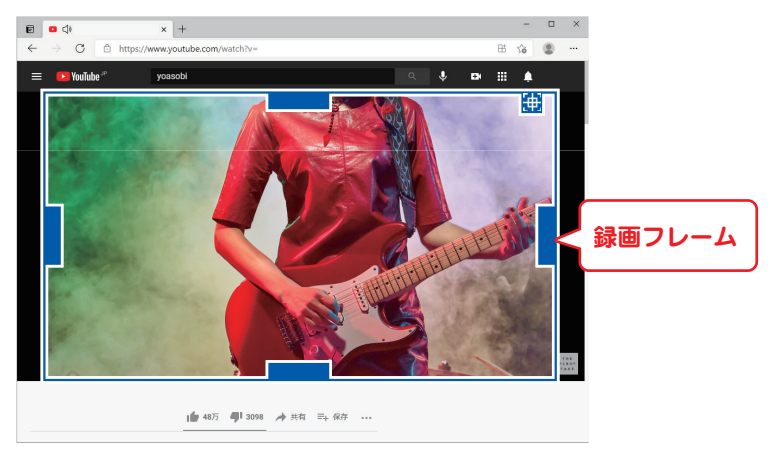

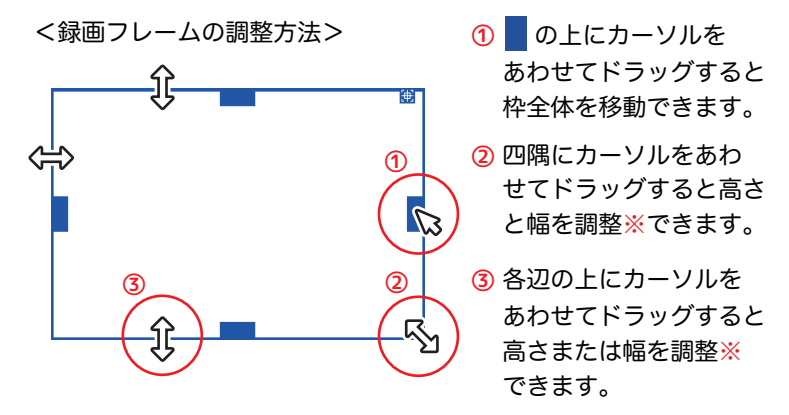

※ドラッグする場所によってサイズ変更時の基点が異なります。

### 6 録画時間を設定します

「録画時間設定」ボタンをクリックして録画時間設定をおこないます。

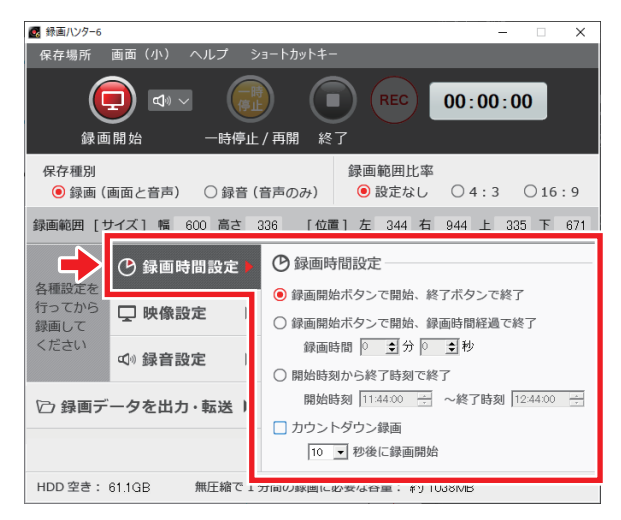

### 7 映像設定をおこないます

「映像設定」ボタンをクリックして、各項目を設定します。

| 國 録画バンター6 - □ ×                                                                                                    |
|----------------------------------------------------------------------------------------------------|
| 保存場所 画面(小) ヘルプ ショートカットキー                                                                                                    |
| ←時停止/再開         終了           ●         ■         ●         ■                                                                                                    |
| 保存種別 録画範囲比率                                                                                                    |
| ●録画(画面と音声) ○録音(音声のみ)  ●設定なし ○4:3 ○16:9                                                                                                    |
| 録画範囲 [サイズ] 幅 600 高さ 336 「位置] 左 2105 右 2705 上 293 下 629                                                                                                    |
| ⑦ 録画時間設定 □ 映像設定                                                                                                    |
| 行<br>資調<br>(花士)<br>(花士)<br>(花士)<br>(花士)<br>(花士)<br>(花一)<br>(花一)<br>(<br>(花一)<br>(<br>(<br>(<br>)<br>(<br>)<br>)<br>(<br>)<br>)<br>(<br>)<br>)<br>(<br>)<br>)<br>)<br>(<br>)<br>)<br>)<br>(<br>)<br>)<br>)<br>(<br>)<br>)<br>)<br>(<br>)<br>)<br>)<br>(<br>)<br>)<br>)<br>)<br>)<br>(<br>)<br>)<br>)<br>)<br>)<br>)<br>)<br>)<br>)<br>)<br>)<br>)<br>) |
| Creating Q() 録音設定 □ マウスカーソルを含める □ マウスカーソルを含める □ 録画中に録画範囲を表示する                                                                                                    |
| ◎ 録画データを出力・転送 】                                                                                                    |
| HDD 空き: 61.1GB 無圧縮で」プ间の瞬間に必要は合重: #1 1038NB                                                                                                    |

#### 圧縮設定

圧縮コーデックの種類または無圧縮を選択します。 ※圧縮コーデックを選択した場合、無圧縮と比較すると画質が

粗くなる場合があります。

#### フレーム数

数値が大きいほどきれいな映像で録画されますが、 動画ファイルのサイズは大きくなります。

#### □ マウスカーソルを含める

録画する映像にマウスカーソルを含めたい場合はチェックを入れます。

#### □ 録画中に録画範囲を表示する

録画中に録画範囲を赤枠で表示したい場合は、チェックを入れます。

### 録画の操作手順

### 8 録音設定をおこないます

「録音設定」ボタンをクリックして、各項目を設定します。

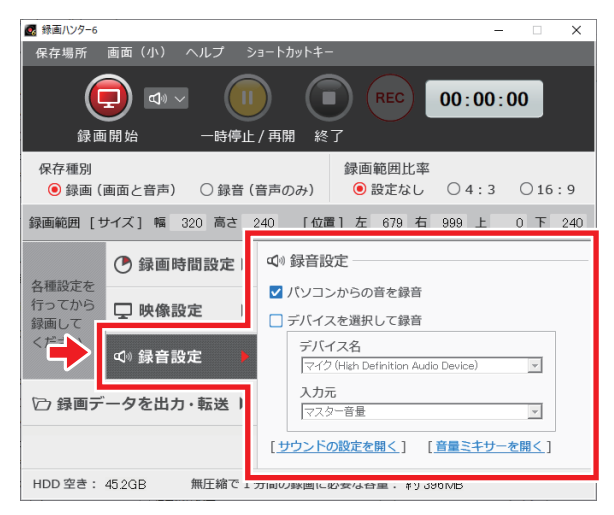

#### ✔ パソコンからの音を録音

チェックを入れると、パソコン上で流れる音声を録音します。 音量は、「サウンドの設定を開く」「音声ミキサーを開く」から 設定をおこなってください。

□ デバイスを選択して録音

マイクの音を録音する場合、チェックを入れ、デバイス名と 入力元を選択します。

※「パソコンからの音を録音」と「デバイスを選択して録音」 両方にチェックを入れると、ビデオチャットの録音が可能です。

### 9 録画を開始します

ー通り設定が終わりましたら、「録画開始」ボタンをクリックして 録画を開始します。

※録画開始直後や録画中に無音の状態があると音ズレが生じる場合が あります。カウントダウン録画を利用して、無音を入れずに録画開始を 実行することを推奨します。

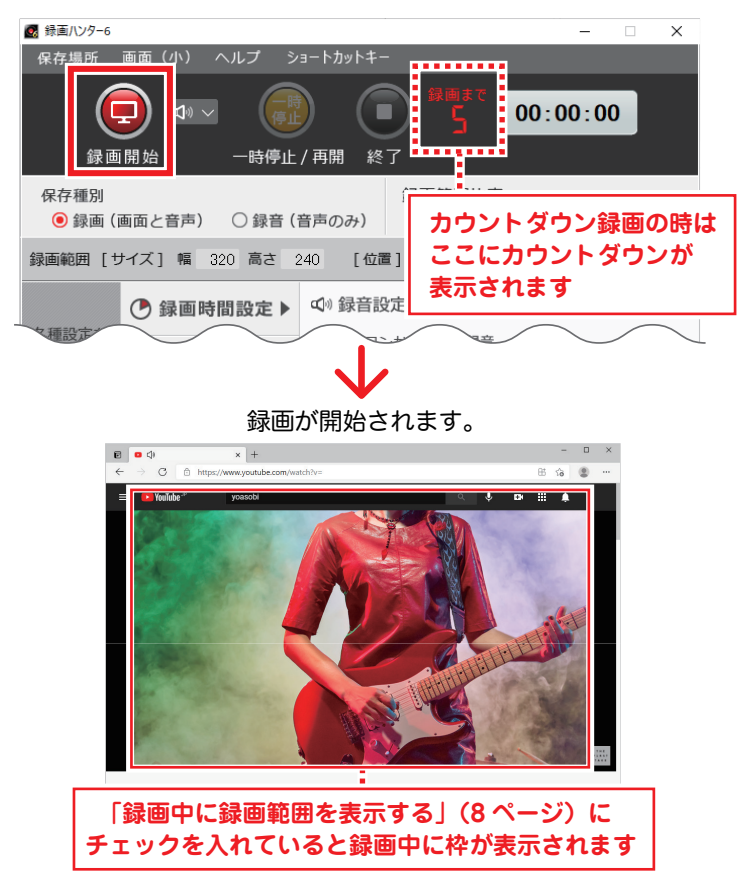

### 録画の操作手順

### 10 録画を終了します

「終了」ボタンをクリックして録画を終了します。

※録画時間設定によっては、ボタンをクリックせずに自動で録画を

終了します。

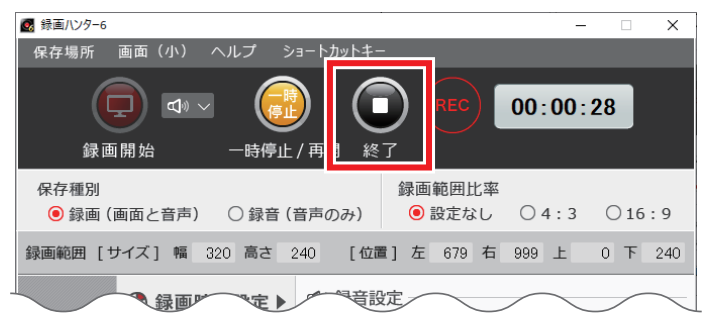

### 11 ファイルを出力・転送します

録画・録音したデータをファイル出力・転送します。

- 「録画データを出力・転送」ボタンをクリックします。
- 2 出力するデータにチェックをいれます。
- ③「選択して出力」ボタンをクリックします。

| - |                        | 録画時間設定              |     | 「日録画データを出力・                   | 転送               |          |
|---|------------------------|---------------------|-----|-------------------------------|------------------|----------|
|   | 各種設定を<br>行ってから<br>録画して | 🖵 映像設定              | ,2  | 録····司日時<br>☑ 321/03/16 12:21 | 録画時間<br>00:00:34 | 種別<br>録画 |
|   | ください                   | Ø <sup>∞</sup> 録音設定 | •   |                               |                  |          |
| I | ◎ 録画デ                  | ータを出力・転送            | •   | 3                             |                  |          |
|   |                        |                     |     | 選択して出力 全て出力                   | 選択して削            | 除全て削除    |
|   | HDD 空き:                | 64.9GB 無圧縮          | で1分 | 間の録画に必要な容量: 終                 | 0396MB           |          |

「保存・転送設定」画面が表示されます。

- ① 保存場所を変更する場合は、「変更」ボタンから設定してください。
- 2 サイズ、品質、形式を設定します。
- ③ 保存・転送設定先を選択します。
   ※MPEG1 形式は、iTunes、Android 端末へ転送できません。
   ※Android 端末に転送する場合は、出力開始する前にパソコンに Android 端末を接続してください。
- ④「出力開始」ボタンをクリックします。

| 保存·転送設定                                        |
|------------------------------------------------|
| ① 保存場所                                         |
| C:¥Users¥ ¥Documents¥RecHunter6¥ 変更            |
| ☑ 出力後に場所を開く                                    |
| 2-出力設定                                         |
| サイズ 指定範囲サイズ 🔹                                  |
| 品質 最高画質 👤                                      |
| 形式 MPEG4 _                                     |
| ③-保存・転送設定                                      |
| <ul><li>● パソコン ○ iTunes ○ Android 端末</li></ul> |
| ④ 出力開始 キャンセル                                   |
| $\checkmark$                                   |
| 出力処理が始まります。                                    |
| 進步状況                                           |
|                                                |
| [2021/03/16 12:21] を処理しています(1/1)               |

結合しています

| HDD空き | 63.109 GB | 変換中ファイルサイズ<br>動画サイズ | 0 MB<br>0 MB |
|-------|-----------|---------------------|--------------|
|       | キャンセル     | 閉じる                 |              |

### 出力処理が終わりましたら、「閉じる」ボタンをクリックします。

| 進捗状況 |       |           |                     |                 |
|------|-------|-----------|---------------------|-----------------|
|      |       |           |                     |                 |
|      |       | 全ての処理な    | 「完了しました             |                 |
|      |       |           |                     |                 |
|      |       |           |                     |                 |
|      | HDD空き | 63.109 GB | 変換中ファイルサイズ<br>動画サイズ | 0 MB<br>0.43 MB |
|      |       | キャンセル     | 閉じる                 |                 |

出力処理が終わると保存場所が開きます。

※「保存・転送設定」画面で、「 ✓ 出力後に場所を開く」にチェックが 入っている場合

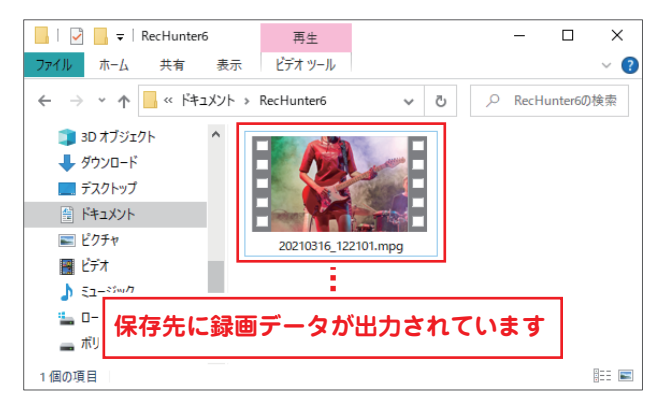

転送先が iTunes の場合は、iTunes が起動します。 転送先が Android 端末の場合は、自動転送されます。

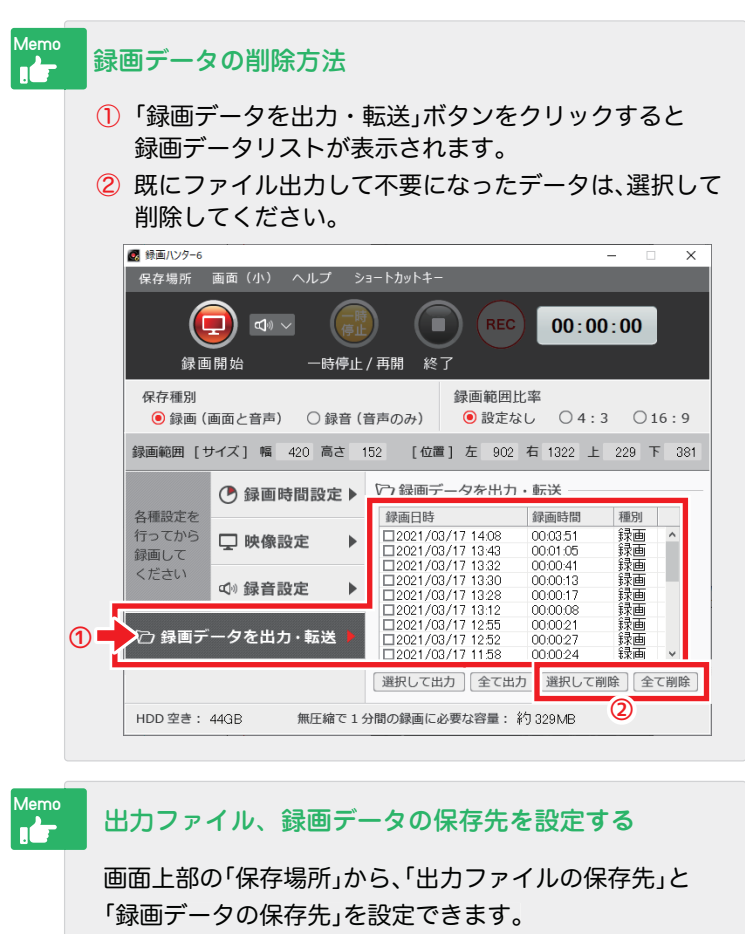

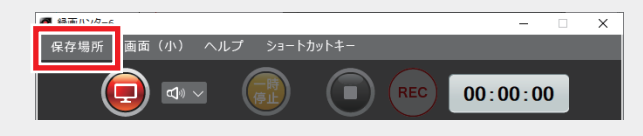

操作方法の詳細は、オンラインマニュアル(4ページ)をご覧ください。

### サポートサービスのご案内

#### ユーザー登録(マイページ登録)のご案内

お問い合わせをいただく際は、ユーザー登録(マイページ登録)後に 本ソフトのシリアルナンバー登録が必要となります。 下記ページから登録を行ってください。

### https://mypage.de-net.com

#### サポートページのご案内

サポート窓口やサービス内容は変更になる場合あります。 下記URL にて最新情報をご確認ください。

## https://www.de-net.com/support.htm

ソフトウェアの最新情報やよくあるご質問などを公開しています。 アップデート情報より、最新版のソフトウェアをダウンロードしてお使い いただけます。

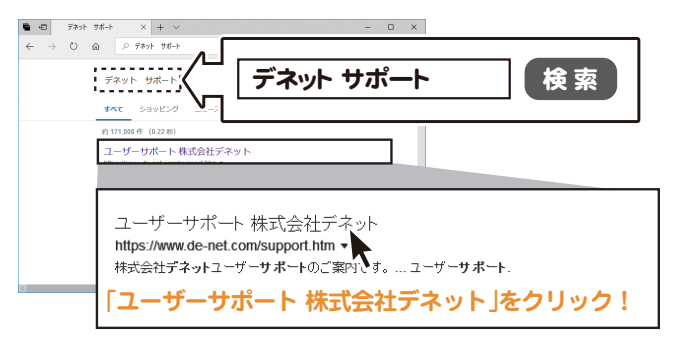

### メールサポートサービスのご案内

### ask99pc@de-net.com サポート対応時間:10:00~17:00

(土日祭日および弊社指定休日を除く)

※通信料はお客様負担となります。

※メールでのお問い合わせは24時間受け付けております。

※営業時間外に受信したお問い合わせは、翌営業日の営業時間内にて順次対応いたします。 ※お客様のメールサーバーのドメイン拒否設定により、弊社からのメールが受信されない 場合があります。

企画・販売 Dé デネット